# <u>แนวปฏิบัติในการยื่นแบบคำขอมีบัตรประจำตัวเจ้าหน้าที่ของรัฐ</u> <u>ผ่านระบบคำขอมีบัตรประจำตัวเจ้าหน้าที่ของรัฐ</u>

## <u>การยื่นแบบคำขอมีบัตรประจำตัวเจ้าหน้าที่ของรัฐ</u>

- 1. คำขอมีบัตรประจำตัวเจ้าหน้าที่ของรัฐ (ผ่านระบบออนไลน์) 1 ชุด ประกอบด้วย
  - 1.1 แบบคำขอมีบัตรประจำตัวเจ้าหน้าที่ของรัฐ
  - 1.2 ไฟล์รูปถ่าย และไฟล์เอกสารหลักฐานอื่นที่เกี่ยวข้อง

## 2. การยื่นแบบคำขอมีบัตร

- 2.1 เข้าใช้งานผ่านหน้าจอระบบบริหารข้อมูลสารสนเทศ กรมพัฒนาฝีมือแรงงาน (Data Center) ทาง http://datacenter.dsd.go.th/ แล้วเลือก "ระบบคำขอมีบัตรประจำตัวเจ้าหน้าที่ของรัฐ"
- 2.2 เลือก "ขอมีบัตร" Login โดยใช้ User : หมายเลขบัตรประจำตัวประชาชน Password : วันเดือนปี ค.ศ. เกิด
  เช่น เกิดวันที่ 1 มกราคม 2542 ให้ระบุเป็น 01012001
- 2.3 กรอกข้อมูลตามแบบฟอร์มที่กำหนด โดยแนบไฟล์ที่เกี่ยวข้อง ดังนี้
  - (1) ไฟล์รูปถ่ายที่ได้จากร้านถ่ายรูป โดยมีรายละเอียด ดังนี้
    - เป็นไฟล์รูปถ่าย jpg
    - ขนาด 2.5 x 3.0 เซนติเมตร หรือขนาด 1 นิ้ว
    - ห้ามใช้พื้นหลังรูปถ่ายสีขาว
    - สวมเครื่องแบบพิธีการ (ปกติขาว)
    - ไม่สวมหมวก และแว่นตาสีเข้ม
    - เป็นรูปถ่ายที่ถ่ายไว้ไม่เกิน 6 เดือนก่อนวันยื่นคำขอมีบัตร
  - (2) ไฟล์ pdf เอกสารที่เกี่ยวข้อง ดังนี้
    - กรณีบัตรหมดอายุ/ถูกทำลาย ให้แนบไฟล์ บัตรเดิม
    - กรณีบัตรหาย ให้แนบไฟล์ ใบแจ้งความ
    - กรณีเปลี่ยนตำแหน่ง/เลื่อนระดับ ให้แนบไฟล์ คำสั่ง และบัญชีรายชื่อหน้าที่ปรากฏชื่อตนเอง
    - กรณีเปลี่ยนชื่อตัว/ชื่อสกุล ให้แนบไฟล์ ใบเปลี่ยนชื่อตัว/ชื่อสกุล
    - กรณีอื่นๆ ให้แนบไฟล์ตามที่ระบุ

โดยการยื่นแบบคำขอมีบัตรประจำตัวเจ้าหน้าที่ของรัฐ ผ่านระบบขอมีบัตรประจำตัวออนไลน์ จะถือว่า เจ้าหน้าที่ดังกล่าวได้ยื่นคำขอมีบัตรด้วยตนเองต่อผู้มีอำนาจออกบัตร "<u>ข้าพเจ้าขอรับรองว่าข้อความดังกล่าวข้างต้น</u> <u>เป็นความจริงทุกประการ</u>" ดังนั้น โปรดตรวจสอบข้อมูลให้ถูกต้องครบถ้วนก่อนกด "ส่งคำขอ"

## <u>การอนุมัติให้ออกบัตรประจำตัวเจ้าหน้าที่ของรัฐ</u>

เมื่อกองบริหารทรัพยากรบุคคลได้ตรวจสอบแบบคำขอมีบัตรประจำตัวเจ้าหน้าที่ของรัฐเรียบร้อยแล้ว สถานะของแบบคำขอจะปรากฏเป็นรายชื่อผู้ขอมีบัตร "รออนุมัติจากอธิบดี" ซึ่งการอนุมัติจะดำเนินการผ่านระบบ ขอมีบัตรประจำตัวออนไลน์ ดังนี้

อธิบดีหรือผู้ที่ได้รับมอบหมาย เข้าใช้งานผ่านหน้าจอระบบบริหารข้อมูลสารสนเทศ กรมพัฒนาฝีมือแรงงาน
 (Data Center) ทาง http://datacenter.dsd.go.th/ แล้วเลือก "ระบบคำขอมีบัตรประจำตัวเจ้าหน้าที่ของรัฐ"

2) เลือก "อนุมัติการขอบัตร" Login โดยใช้ User และ Password ที่กำหนดไว้เป็นการเฉพาะ

 จะปรากฏรายชื่อผู้ขอมีบัตรประจำตัวเจ้าหน้าที่ของรัฐ ที่ผ่านการตรวจสอบแล้วและมีสถานะ "รออนุมัติ จากอธิบดี" และสามารถ "ดูข้อมูลทั้งหมด" เป็นรายบุคคล เช่น ตัวอย่างบัตร และแบบคำขอในรูปแบบไฟล์ pdf

4) เมื่ออธิบดีอนุมัติในแบบคำขอมีบัตรประจำตัวเจ้าหน้าที่ของรัฐเรียบร้อยแล้ว จะมีสถานะ "ผ่านการอนุมัติ"

## <u>การจัดทำบัตรประจำตัวเจ้าหน้าที่ของรัฐ</u>

เจ้าหน้าที่ผู้จัดทำบัตรจะตรวจสอบรายชื่อผู้ยื่นแบบคำขอมีบัตรประจำตัวเจ้าหน้าที่ของรัฐ ผ่านระบบคำขอ มีบัตรประจำตัวเจ้าหน้าที่ของรัฐ หากพบว่ามีสถานะ "ผ่านการอนุมัติ" เจ้าหน้าที่ผู้จัดทำบัตรจะดำเนินการพิมพ์บัตร ประจำตัวเจ้าหน้าที่ของรัฐแบบอิเล็กทรอนิกส์ของผู้มีรายชื่อดังกล่าว

#### <u>การจัดส่งบัตรประจำตัวเจ้าหน้าที่ของรัฐ</u>

กองบริหารทรัพยากรบุคคลจะทำหนังสือนำส่งบัตรประจำตัวเจ้าหน้าที่ของรัฐไปที่หน่วยงาน โดยให้เจ้าของบัตร ลงลายมือชื่อในบัตรทันทีที่ได้รับบัตร

ทั้งนี้ หากมีข้อสงสัยเพิ่มเติมสามารถสอบถามเจ้าหน้าที่ได้ที่หมายเลขโทรศัพท์ 0 2245 7710 หรือ 0 2245 1707 ต่อ 1411